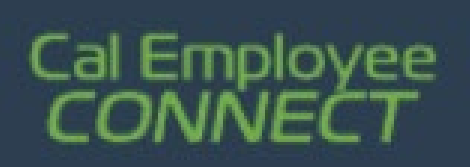

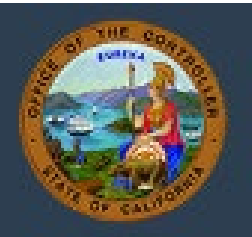

## Cal Employee Connect (CEC) – Paycheck Calculator Feature

## Navigation

- 1. Visit https://connect.sco.ca.gov/login
- 2. Login to your personal CEC account
- 3. From the CEC home page select the 'Earnings' tab

| Cal Employee<br>CONNECT |          |     |       |      |                   |  |
|-------------------------|----------|-----|-------|------|-------------------|--|
| Home                    | Earnings | W-2 | Leave | Time | Employee Services |  |

4. Select your monthly Earnings Statement (note: this feature is only accurate for the current tax period)

| Cal Employee<br>CONNECT |          |     |            |                     |                            |                            |                       |                        |                      |                 |      |
|-------------------------|----------|-----|------------|---------------------|----------------------------|----------------------------|-----------------------|------------------------|----------------------|-----------------|------|
| Home                    | Earnings | W-2 | Leave      | Time                | Employee Services          |                            |                       |                        | Admin                | Help & Feedback | I    |
|                         |          |     | Cliv       | ck on any row in th | e table to view earnings s | tatement detail. Select tw | o earnings statements | and click "Compare" to | view them side-by-si | de.             |      |
|                         | Compa    | re  | Date 🗸     | Period \$           | Gross Pay 🖨                | Deductions ≑               | Net Pay 騿             | Fed. Status            | Fed. Tax ≑           | State Status    | Stat |
| •                       |          |     | 02/08/2023 | 01/23               | \$ 50.00                   | \$ 18.13                   | \$ 31.87              | M-03                   | \$ 11.00             | M-02            |      |
|                         |          |     | 02/02/2023 | 01/23               | \$ 260.00                  | \$ 94.25                   | \$ 165.75             | M-03                   | \$ 57.20             | M-02            |      |
|                         | •        | 2   | 02/01/2023 | 01/23               | \$ 5,968.00                | \$ 1,747.60                | \$ 4,220.40           | M-03                   | \$ 281.99            | M-02            |      |
|                         |          |     | 01/10/2023 | 12/22               | \$ 50.00                   | \$ 18.13                   | \$ 31.87              | M-03                   | \$ 11.00             | M-02            |      |

5. Select 'Paycheck Calculator' and calculate away

| Earnings Statement Detail | Prev Next  |                      | ×                  |
|---------------------------|------------|----------------------|--------------------|
| Deductions Chart Paycheck | Calculator | View/Download this e | earnings statement |

© 2023 State of California - State Controller's Office